# WiFi capture and injection on various Oses revisited

Thomas d'Otreppe

## whoami

- Security researcher
- Author of Aircrack-ng
- Created Offensive Security Wireless Attacks aka WiFu
- Software developer @ MainNerve

# Agenda

- What's monitor mode?
- Linux
- Windows
- •BSD
- •OSX
- Android
- Demos

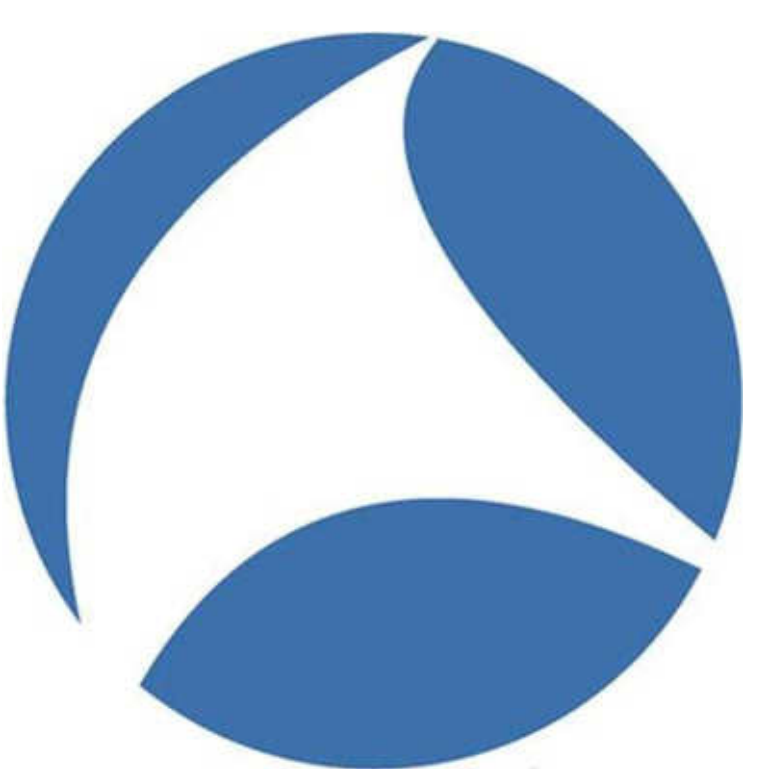

#### What's that?

- Monitor (aka RF Mon) mode is awesome
- Packet injection is awesomer

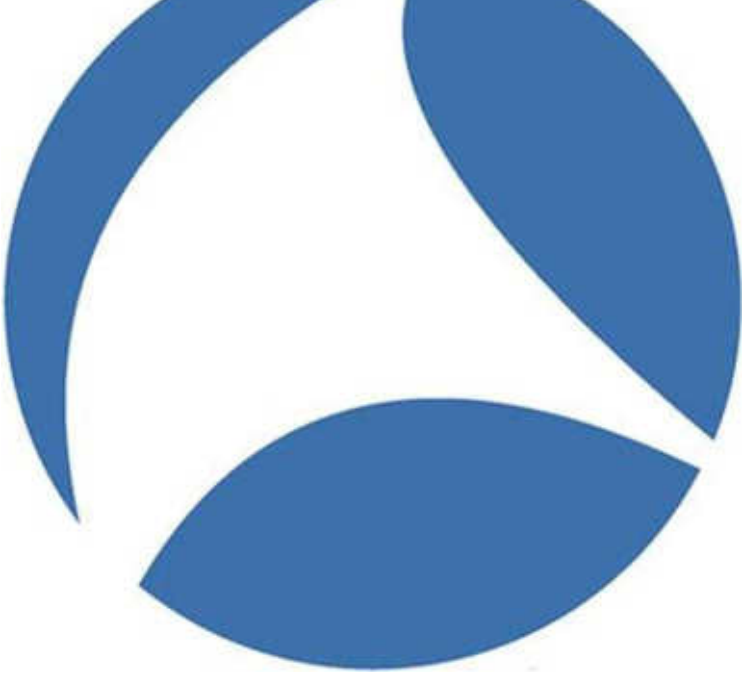

## Linux

- Most popular platform
  - WiFi adapters are cheap
  - Has had support for a very long time
    - Lots of tools support it
- WiFi stack got better over time
  - Custom
  - ieee80211
  - mac80211

## Adapter support

- Most of them (if not too new)
- <u>https://wikidevi.com</u>
- Vendor drivers:
  - No monitor mode support
  - Never, ever

WkiDeyi  $\times 14$ C Search E B https://wikidevi.com/wiki/Mair **立**自 0 33  $\equiv$ net Log H Q Road View source View history apgraded mediawiki, some stuff is probably not working property - Imit if there are any issues Main Page Mam page **Nacem changes** State of the Database Randum page Welcome to marry forms + 5347 Wineless adapters Embedded system WikiDevi ! · 199 Ethernet adaptors MGPC (non-PC) · 3886 Wreless embedded systems Wireless latitude · 348 Wired embedded systems OUT 112 mobile (non-PC) computers · WadDevi is a user-editable database for determine: · 215 USB hubs devices and computer hardware Add dama · 83 of everything else based on MediaWiki @ end Semantic Browse date 5546 images, 1174 pages with images Semantic search Matta Will @ View XML · As the site uses Semantic MediaWiki, the Short-lerm cont. ket database is gueryable Clarence activity using semantic search their on the Semantic MediaWei site #1 Tieth What loka here and is driftdown-able (thanks to Related changes Bernantic Drittdown dPL

# Tools

- Aircrack-ng
- Wireshark
- Kismet
- Tcpdump
- Dumpcap
- A lot more...

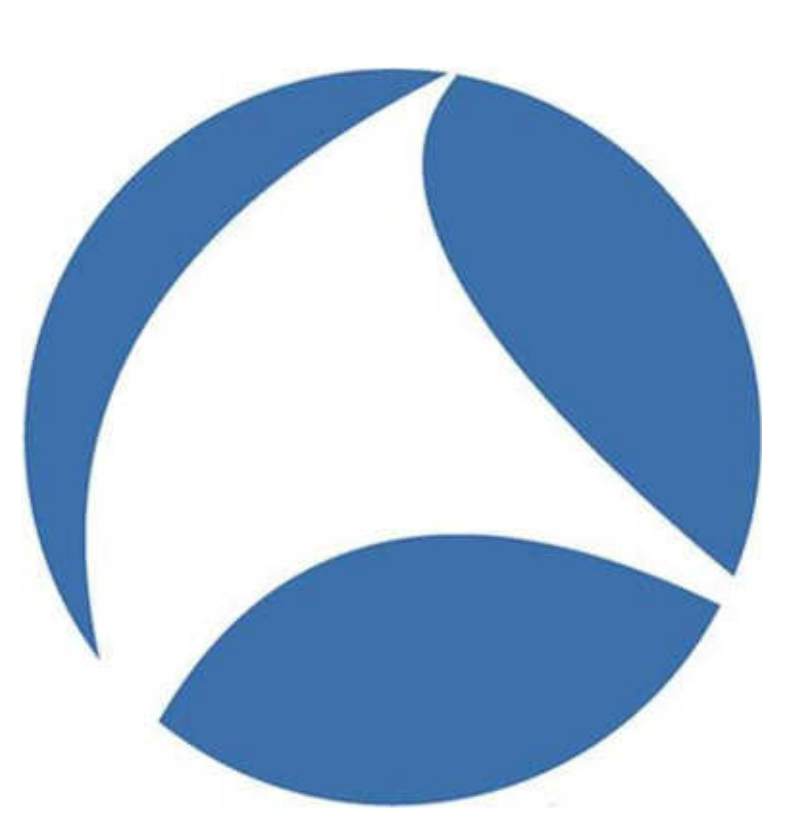

#### Enable monitor mode

#### Enable monitor mode

1. airmon-ng check kill
2. airmon-ng start wlan0
Start capturing
• airodump-ng wlan0mon

#### Wireshark

#### • Capture $\rightarrow$ Options

|                                                   |                              |                 | Wireshark · Capture Interf                                     | aces                                                |                                                     |             |                   |
|---------------------------------------------------|------------------------------|-----------------|----------------------------------------------------------------|-----------------------------------------------------|-----------------------------------------------------|-------------|-------------------|
| nput                                              | Output                       | Options         |                                                                |                                                     |                                                     |             |                   |
| nterfa                                            | ce                           | Traffic         | Link-laver Header                                              | Promiscuous                                         | Snaplen                                             | Buffer      | r (M Monitor Mod  |
| <ul> <li>eth</li> <li>any</li> <li>Loo</li> </ul> | 0<br>/<br>opback: lo         |                 | Ethernet<br>Linux cooked<br>Ethernet                           | enabled<br>enabled<br>enabled                       | default<br>default<br>default                       | 2<br>2<br>2 | n/a<br>n/a<br>n/a |
| nflo<br>nfq<br>usb<br>usb                         | og<br>ueue<br>omon1<br>omon2 |                 | Linux netfilter log messages<br>Raw IPv4<br>unknown<br>unknown | enabled<br>enabled<br>enabled<br>enabled<br>enabled | default<br>default<br>default<br>default<br>default | 222222      | n/a<br>n/a<br>n/a |
|                                                   |                              |                 |                                                                |                                                     |                                                     |             |                   |
| •                                                 |                              |                 |                                                                |                                                     |                                                     |             |                   |
| •<br>/ Enal                                       | ble promisc                  | uous mode on al | ll interfaces                                                  |                                                     |                                                     | Ma          | anage Interfaces  |

#### tcpdump and others

- As root, use -I to put interface in monitor mode
  - tcpdump -I -i wlan0
  - dumpcap -I wlan0
  - •tshark -I -i wlan0

|                                                                         | Lowell's sources and the second second |                |
|-------------------------------------------------------------------------|----------------------------------------------------------------------------------------------------|----------------|
| File Edit View Search Terminal Help                                     |                                                                                                    |                |
| 18:36:49.821593 24.8 Mb/s 2412 MHz                                      | : 11g -67dB signal antenna 1 Reques                                                                                                    | t-To-Send TA   |
| 18:36:49.822101 24.8 Mb/s 2412 MHz                                      | : 11g -67dB signal antenna 1 Reques                                                                                                    | t-To-Send TA   |
| :00:6d:4b:a9:e1:09 (oui Uhknown)                                        |                                                                                                    |                |
| 18:36:49.823406 24.8 Mb/s 2412 MHz<br>:00:0d:4b:a9:e1:09 (oui Unknown)  | : 11g -65dB signal antenna I Reques                                                                                                    | t-To-Send TA   |
| 18:36:49.823746 24.8 Mb/s 2412 MHz                                      | 11g -65dB signal antenna 1 Reques                                                                                                    | t-To-Send TA   |
| 18:36:49.844417 24.8 Mb/s 2412 MHz                                      | : 11g -65d8 signal antenna 1 Clear-                                                                                                    | To-Send RA:0   |
| 0:1d:d4:19:ac:b8 (oui Unknown)<br>18:36:49.845762.24.8 Mb/s 2412 MHz    | 11g -65dB signal antenna 1 Clear-                                                                                                    | To-Send BA:0   |
| 0:1d:d4:19:ac:b0 (oui Unknown)                                          |                                                                                                    | and the second |
| 18:36:49.847520 24.0 Mb/s 2412 MHz<br>ac:b0 (out Unknown)               | : 11g -67dB signal antenna 1 BA RA:                                                                                                    | 80:1d:d4:19:   |
| 18:36:49.847548 24.8 Mb/s 2412 MHz                                      | 11g -65dB signal antenna 1 Clear-                                                                                                    | To-Send RA:0   |
| 18:36:49.848687 24.0 Mb/s 2412 MHz                                      | : 11g -65dB signal antenna 1 BA RA:                                                                                                    | 00:1d:d4:19:   |
| 18:36:49.852768 24.8 Mb/s 2412 MHz<br>:00:6d:4b:a9:e1:09 (out Unknown)  | : 11g -67dB signal antenna 1 Reques                                                                                                    | t+Ta-Send TA   |
| 18:36:49.852773 24.8 Mb/s 2412 MHz<br>:08:8d:4b:e9:e1:09 (out Linknown) | : 11g -69dB signal antenna 1 Reques                                                                                                    | t-To-Send TA   |
| 18:36:49.864364 1.8 Mb/s 2412 MHz 1                                     | 11b -27dB signal antenna I Beacon                                                                                                    | () [1.0* 2.0   |

#### Wireshark, tcpdump and others

- Sometimes monitor mode/changing link layer (to 802.11) fails.
  - $\rightarrow$  Exit and try again, it will work

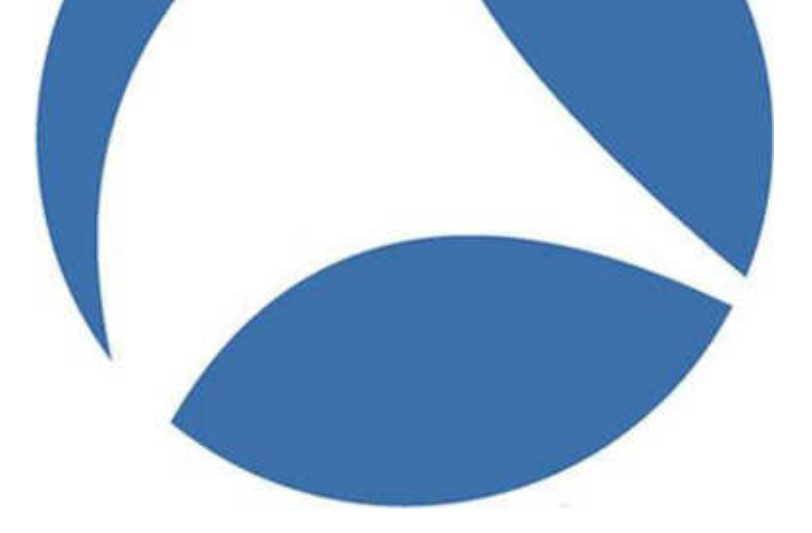

#### Windows

- Getting better
- Some tools in common with Linux

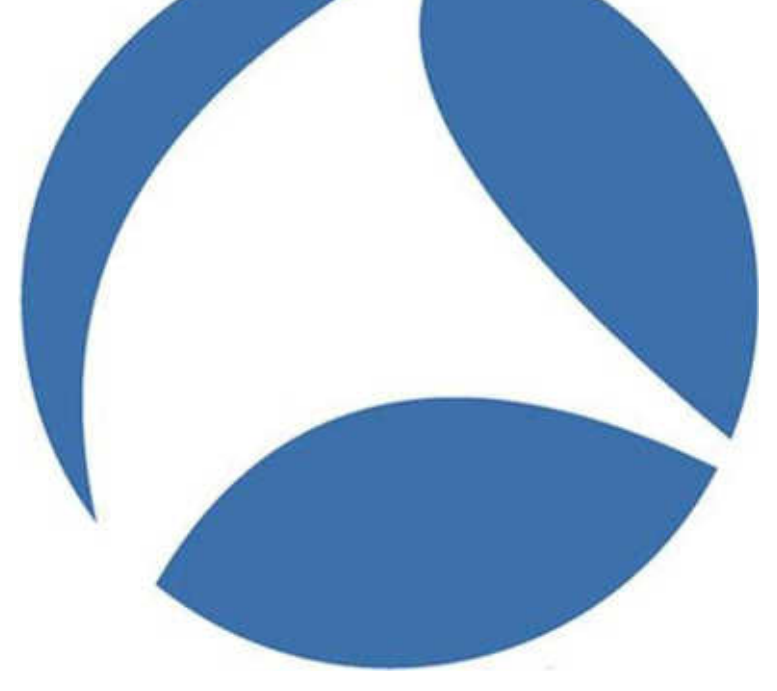

#### Windows - Hardware

|                  | Savvius<br>aka Wildpackets | Riverbed Airpcap                            | Npcap        | Acrylic WiFi<br>Professional |
|------------------|----------------------------|---------------------------------------------|--------------|------------------------------|
| API              | No                         | Yes                                         | Yes          | No                           |
| License          | Commercial                 | Commercial                                  | Open source  | Commercial                   |
| Adapter          | Custom                     | Custom                                      | Any*         | Airpcap/Others**             |
| Compatibility    | Wildpackets only           | Wireshark,<br>commercial and open<br>source | Wireshark    | Airodump-ng                  |
| 802.11           | ac                         | n                                           | depends      | Depends                      |
| Packet injection | No                         | Yes                                         | No           | No                           |
| Monitor mode     | GUI                        | GUI                                         | Command line | Automatic (GUI)              |

\* All drivers have monitor mode but hit and miss

\*\* https://www.acrylicwifi.com/en/support/compatible-hardware/

## Windows – Open source

- Wireshark
- Aircrack-ng (0.9.X)
- Kismet
- Cain and Abel

#### Windows – Closed source

- Riverbed Steelcentral
- Microsoft Network Monitor
- Elcomsoft Wireless Network Auditor
- Commview For WiFi

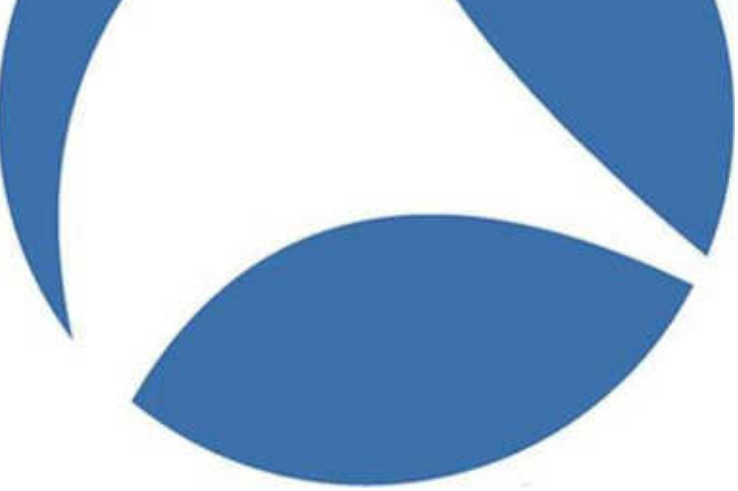

# Enable monitor mode - Airpcap

| Interfaces       |                |               |            |                |          |
|------------------|----------------|---------------|------------|----------------|----------|
| AirPcap USB w    | vireless captu | ure adapter n | . 00       | ~ Ble          | nk Led   |
| Model: AirPcap   | Ns             | Transmit      | yes I      | vledia: 802.11 | a/b/g/n  |
| Basic Configurat | ion            |               |            |                |          |
| Channel 246      | 2 MHz (BG 1    | 1] ~          | 🗹 Include  | 802.11 FCS i   | n Frames |
| Extension Chan   | nel -1         | ~             |            |                |          |
| Capture Type     | 802.11 + Ra    | odio 🗸        | FCS Filter | All Frames     | ~        |
|                  |                |               |            |                |          |
|                  |                |               |            |                | 1        |

#### Wireshark on Windows - Airpcap

| Capturing from AirPcap USB wireless capture adapter nr. 00                                                                                                    |                                                                                             |                                                                                                    | o x                |
|----------------------------------------------------------------------------------------------------|---------------------------------------------------------------------------------------------|----------------------------------------------------------------------------------------------------|--------------------|
| Eile Edit View Go Capture Analyze Statistics Telephony Wireless Tools                                                                                                 | Help                                                                                        |                                                                                                    |                    |
| 4                                                                                                    |                                                                                             |                                                                                                    |                    |
| Apply a display filter < Ctrl-/>                                                                                                    |                                                                                             |                                                                                                    | - Expression       |
| Interface airpcap00 · Channel 11 · 2.462 · HT 40- · FCS F                                                                                                    | ter                                                                                         | AirPcap Control Panel 8                                                                                        | 302.11 Preferences |
| No. Time Source Destination Pre                                                                                                    | tocol Length Info                                                                           |                                                                                                    | ^                  |
| 508574.246939 Azureway 7d:b8:e1 Broadcast 80                                                                                                    | 2.11 242 Beacon frame.                                                                      | SN=3657. FN=0. Flags=                                                                                          | [=100, SSTD        |
| 5086 74, 249560 Azureway 7d:b8:e1 Broadcast 80                                                                                                    | 2.11 54 Null function                                                                       | (No data), SN=3658, FN=0, Flags=                                                                               |                    |
| 5087 74, 269081 Azureway 7d:b8:e1 Broadcast 80                                                                                                    | 2.11 54Null function                                                                        | (No data), SN=3659, FN=0, Flags=                                                                               | F.C                |
| 5088 74, 289356 Azureway 7d:b8:e1 Broadcast 80                                                                                                    | 2.11 54 Null function                                                                       | (No data), SN=3660, FN=0, Flags=                                                                               | F.C                |
| 508974.308826 Azureway 7d:b8:e1 Broadcast 80                                                                                                    | 2.11 54 Null function                                                                       | (No data), SN=3661, FN=0, Flags=                                                                               | F.C                |
| 509074.328473 Azureway 7d:b8:e1 Broadcast 80                                                                                                    | 2.11 54 Null function                                                                       | (No data), SN=3662, FN=0, Flags=                                                                               | F.C                |
| 509174.347613 Azureway 7d:b8:e1 Broadcast 80                                                                                                    | 2.11 242 Beacon frame.                                                                      | SN=3663, FN=0, Flags=C. BI                                                                                     | [=100, SSID        |
| 509274.350251 Azureway 7d:b8:e1 Broadcast 80                                                                                                    | 2.11 54 Null function                                                                       | No data), SN=3664, FN=0, Flags=                                                                                | F.C                |
| 509374.369730 Azureway 7d:b8:e1 Broadcast 80                                                                                                    | 2.11 54 Null function                                                                       | (No data), SN=3665, FN=0, Flags=                                                                               | F.C                |
| 509474.389256 Azureway 7d:b8:e1 Broadcast 80                                                                                                    | 2.11 54 Null function                                                                       | (No data), SN=3666, FN=0, Flags=                                                                               | F.C                |
| 509574.408674 Azureway 7d:b8:e1 Broadcast 80                                                                                                    | 2.11 54 Null function                                                                       | No data), SN=3667, FN=0, Flags=                                                                                | F.C 🗸              |
| Frame 3515: 54 bytes on wire (432 bits), 54 bytes capt<br>Radiotap Header v0, Length 26<br>802.11 radio information<br>IEEE 802.11 Null function (No data), Flags:F.C | ur 0000 00 00 1a 00 6f<br>0010 10 02 9e 09 a0<br>0020 ff ff ff ff 80<br>0030 f0 88 e9 c1 cf | 18 00 00 bc 8f ce 5f 00 00 00 00<br>00 cc a7 00 25 48 02 68 42 ff ff<br>d2 1d 7d b8 e1 80 d2 1d 7d b8 e1<br>bb | ·······            |
| د                                                                                                    | c                                                                                           |                                                                                                    | 1                  |
| AirPcap USB wireless capture adapter nr. 00: < live capture in progress>                                                                                              |                                                                                             | Packets: 5095 ' Displayed: 5095 (100.0%)                                                                       | Profile: Default   |

## Enable monitor mode - NPcap

| Command Prompt                                                                                                    | -                                                                                                    | × |
|----------------------------------------------------------------------------------------------------|----------------------------------------------------------------------------------------------------|---|
| WlanHelper for Npcap 0.0/ ( http://npcap.o<br>Usage: WlanHelper [Commands]<br>or: WlanHelper {Interface Name or GUID;                                                                                                    | prg )<br>} [Options]                                                                                                    | ^ |
| OPTIONS:<br>mode mode and monitor[master]> modes and mode and monitor[master]> channel and freq and freq and | Get interface operation mode<br>Set interface operation mode<br>Get all operation modes supported by the interface, comma separated<br>Get interface channel<br>Set interface channel (only works in monitor mode)<br>Get interface frequency<br>Set interface frequency (only works in monitor mode) |   |
| COMMANDS:<br>- i :<br>- h :                                                                                                    | Enter the interactive mode<br>Print this help summary page                                                                                                    |   |
| OPERATION MODES:<br>managed : The Extensible Station of<br>monitor : The Network Monitor (Net<br>master : The Extensible Access Po<br>wfd_device : The Wi-Fi Direct Device<br>wfd_owner : The Wi-Fi Direct Group O<br>wfd client : The Wi Fi Direct Client                                                                                                    | (FxLSTA) operation mode<br>tMon) operation mode<br>pint (ExtAP) operation mode (supported from Windows / and later)<br>operation mode (supported from Windows 8 and later)<br>Owner operation mode (supported from Windows 8 and later)<br>operation mode (supported from Windows 8 and later)        |   |
| EXAMPLES:<br>WianHelper Wi-Fi mode<br>WianHelper 42dfd47a 2764 43ac 558e 3df50<br>WianHelper 42dfd47a-2764-43ac-558e-3df50<br>WianHelper "Wireless Network Connection"                                                                                                    | 59c447da channel 11<br>59c447da freq 2<br>" mode monitor                                                                                                    |   |
| SEE THE MAN PAGE (https://github.com/nmap,<br>C:\Users\thomas>_                                                                                                    | (npcap) FOR MORE OPTIONS AND EXAMPLES                                                                                                    | J |

#### Enable monitor mode - NPcap

#### • Run Command Prompt as Administrator

#### NPcap - Notes

- Command line must be run as Administor
- WiFi card must be enabled
- There can be only one
  - Airpcap or Npcap, you have to choose
- Still in beta, and releases often

# BSD

- Similar support as in Linux in the mid-2000
- Limited driver and adapter support
  - Mostly old 802.11bg
- Not very well documented
- Different support depending on BSD flavor

## FreeBSD/DragonflyBSD

- Use ifconfig to put interface in monitor mode
  - ifconfig wlan create wlandev \${IFACE} wlanmode monitor
- Monitor interface name has to be wlanX

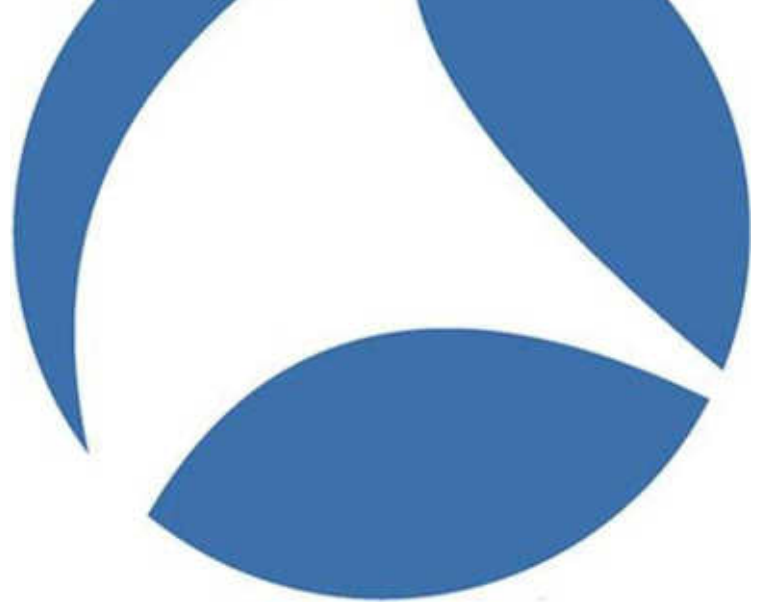

## FreeBSD/DragonflyBSD

- Use your favorite tool (Wireshark, Tcpdump, Aircrack-ng, Kismet)
- Airmon-ng has support for ath and urtwn drivers
  - Atheros
  - Realtek USB

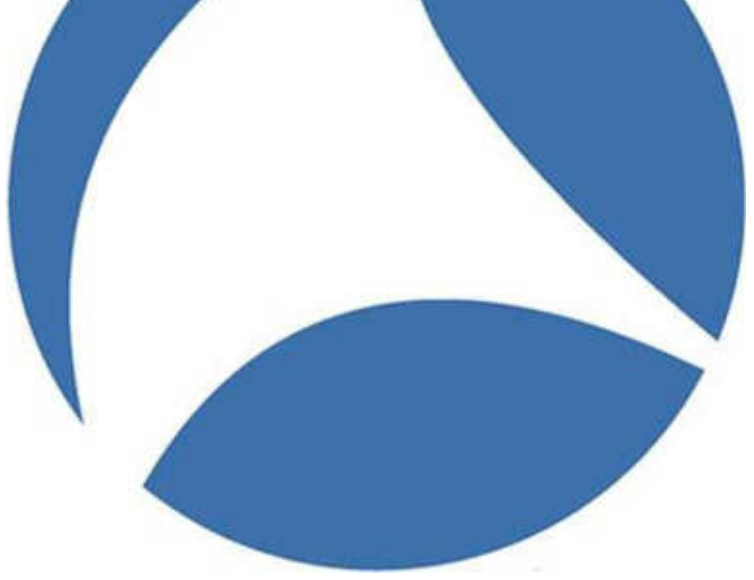

## FreeBSD - Notes

- Load drivers in /boot/loader.conf
  - Realtek: if\_urtwn\_load="YES"
  - Atheros: if\_ath\_load="YES"
- Accept Realtek license (/boot/loader.conf):
  - legal.realtek.license\_ack=1
- Might not complain if firmware is not loaded
  - But will not give any packet
- For other drivers, look in man pages for info

## FreeBSD/DragonflyBSD - Problems

- Injection is supposed to work in FreeBSD
- DragonflyBSD unstable
- Lots of other adapters supported but lots discontinued (or too old to be useful)

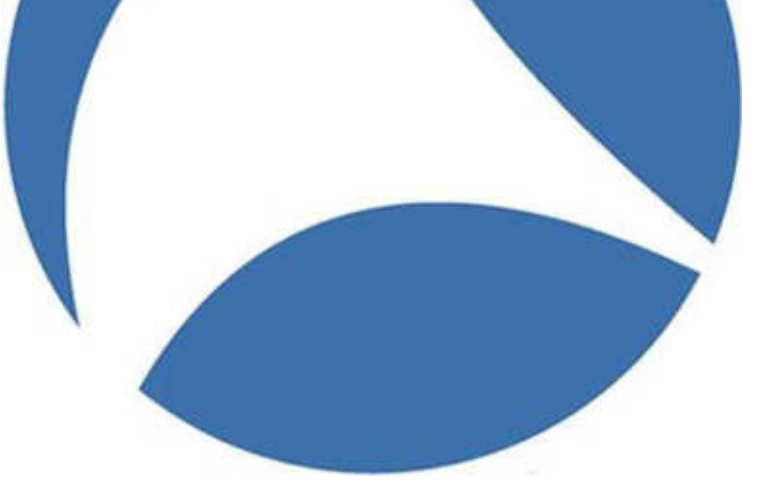

## Other BSD flavor

- NetBSD
  - No need to put interface in monitor mode or accept license and load driver
  - Kinda laggy in Airodump-ng
- OpenBSD
  - Seems unstable
  - ifconfig \${IFACE} chan 6
  - ifconfig \${IFACE} mediaopt monitor
  - ifconfig \${IFACE} up

## OS X

• Started in Tiger (10.4.0) and improved over time

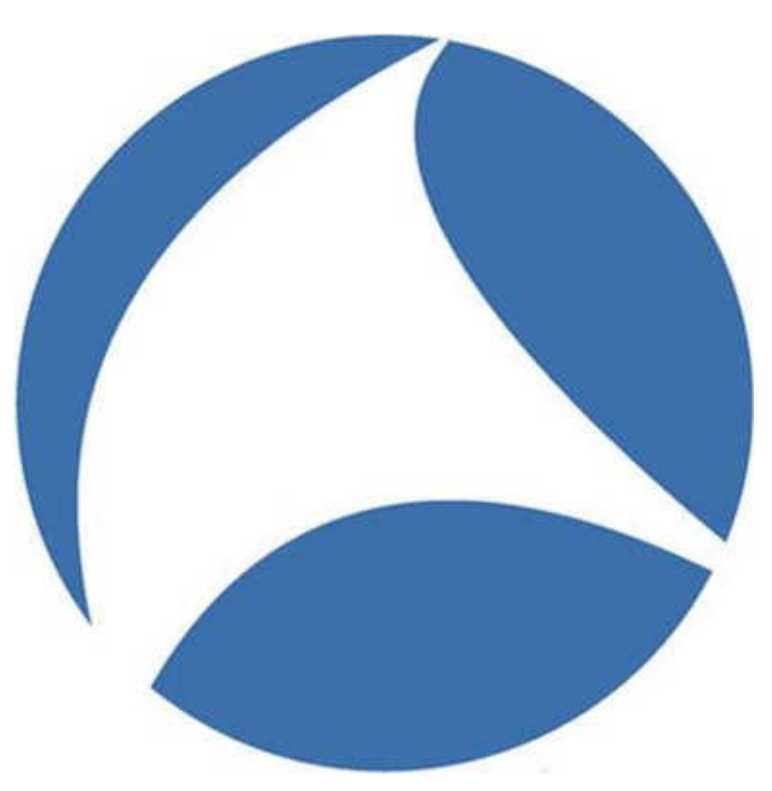

# OS X – GUI

Hold 'Option' key and click on the wireless icon
Select 'Open Wireless Diagnostics...'

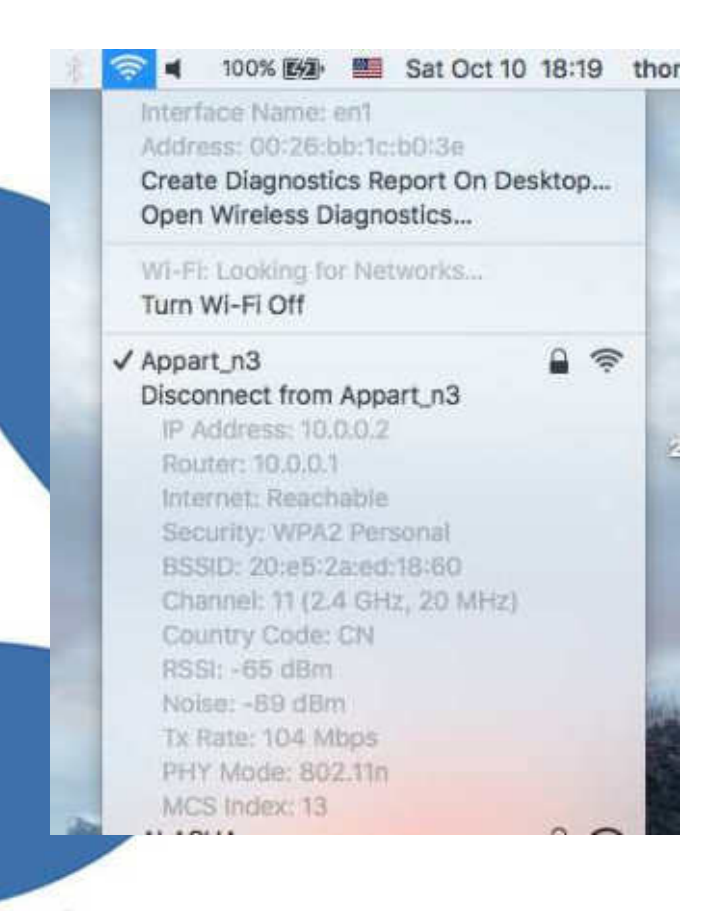

## OS X – GUI

Select 'Sniffer' in the 'Window' menu

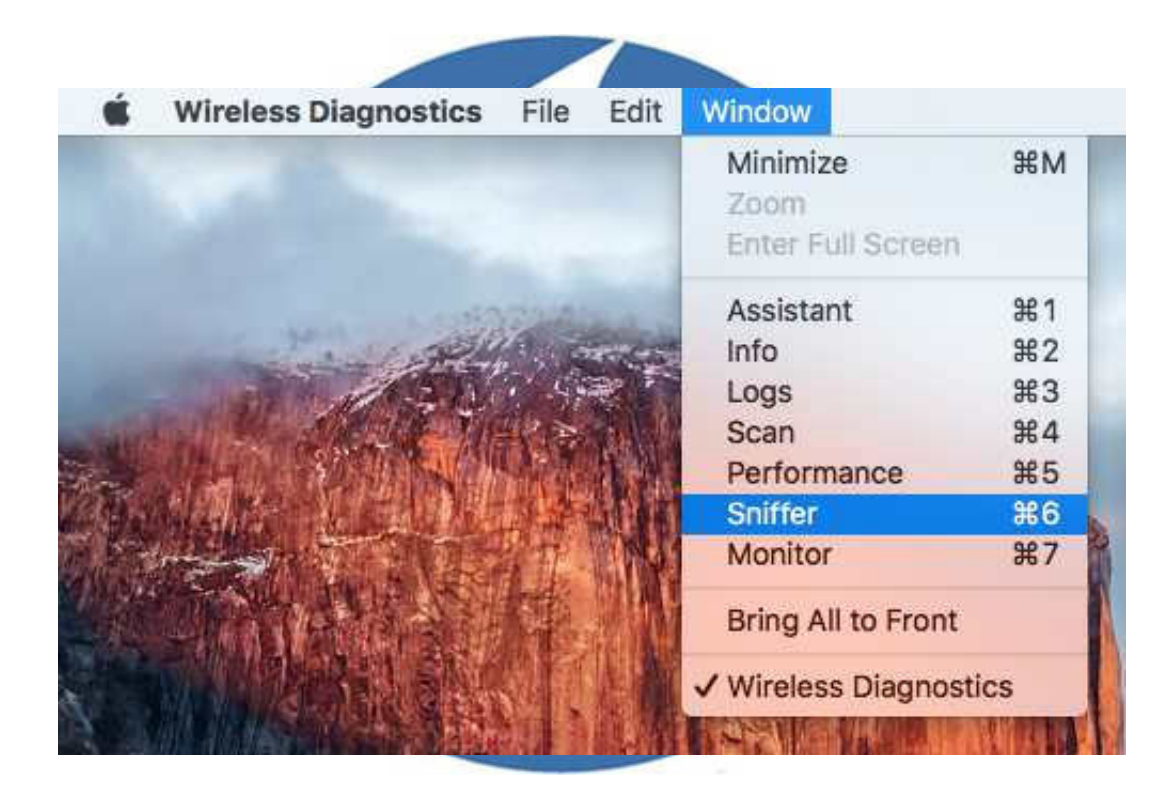

# OS X – GUI

| Jse your Mac as a ded<br>channel and channel w    | cated sniffer to capture Wi-<br>dth, then click 'Start' to be | -Fi traffic. Choose a gin.       |
|---------------------------------------------------|---------------------------------------------------------------|----------------------------------|
| Click 'Stop' when you a<br>placed on your desktop | re finished and a wireless c                                  | apture <mark>file will be</mark> |
| Channel:                                          | 6                                                             | 0                                |
| Width:                                            | 20 MHz                                                        | 0                                |
|                                                   |                                                               | Stop                             |

## OS X - GUI

- .wcap file on your desktop
- Just a regular PCAP file
- Use Wireshark/Aircrack-ng/Airodump-ng/...

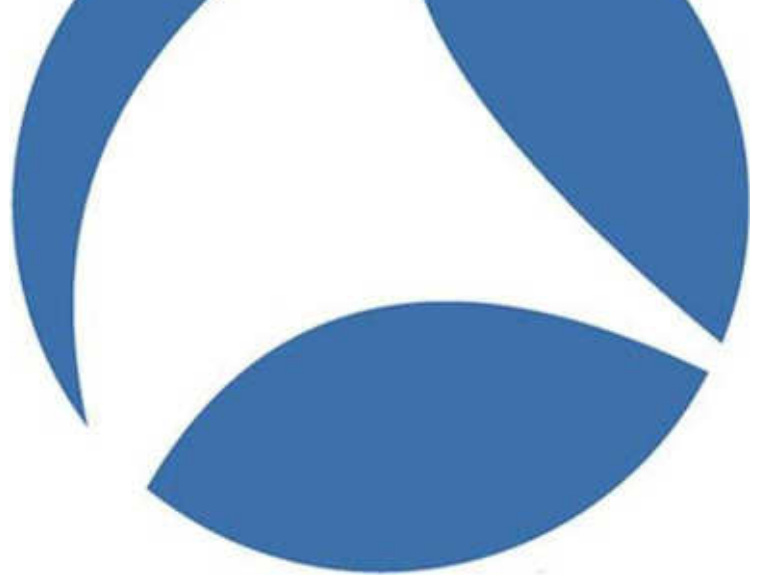

# OS X – Command line

## • Command:

sudo

/System/Library/PrivateFrameworks/Apple80211.framework/Ver sions/Current/Resources/airport <INTERFACE> sniff <CHANNEL>

- Parameters:
  - Interface: usually en1
  - Channel
- Output: PCAP file in /tmp

## OS X - Wireshark

|                | traffic             | Link-layer Header     | Promiscuous | Snaplen (B) | Buffer (MB) | Monitor Mode    | Captu |
|----------------|---------------------|-----------------------|-------------|-------------|-------------|-----------------|-------|
| Ethernet: en0  |                     | Ethernet              | enabled     | default     | 2           | n/a             |       |
| Wi-Fi: en1     |                     | Per-Packet Informatio | n enabled   | default     | 2           | enabled         |       |
| p2p0           |                     | Raw IP                | enabled     | default     | 2           | n/a             |       |
| Loopback: Io0  |                     | BSD loopback          | enabled     | default     | 2           | n/a             |       |
|                |                     |                       |             |             |             |                 |       |
| Enable promisc | uous mode on all in | terfaces              |             |             |             | Manage Interfac | es    |
| Enable promisc | uous mode on all in | terfaces              |             |             |             | Manage Interfac | es    |

## OS X - Notes

- Wireshark Wireless toolbar doesn't allow changing settings → command line
- No live display or channel change while capturing with built-in GUI tools
- Change channel: airport -cCHANNEL
  - No channel validation/list in command line
  - No space between **c** and **channel number**

## Android

- Wi-Fi PCAP Capture
- Other useful tools:
  - CloudShark upload
  - PCAP reader

ols: d

## Android - Set-up

- Connect AWUS036H to a micro USB to USB female adapter to the device
- It will ask if you want to start the app when connecting adapter. Answer Yes.
- First time might fail. Exit, unplug adapter then plug it back

## Android - Capture

- Select channel(s) then click on capture at the bottom.
- Use the same button to stop capture
- When done capturing, use Cloudshark, PCAP reader or download capture to computer

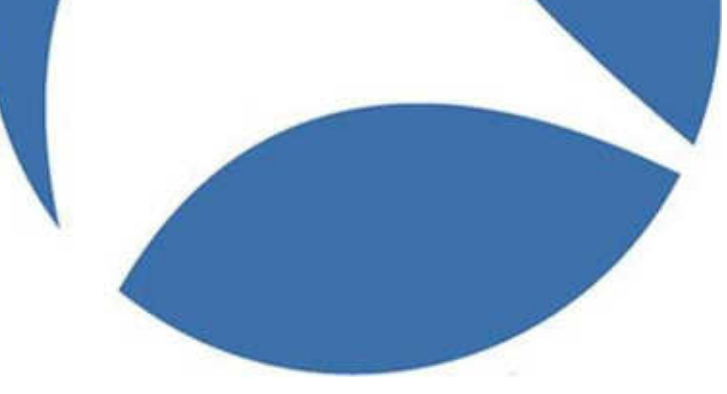

#### Demo

- Windows
  - Airpcap
  - Npcap
- Linux
- •BSD
- Android

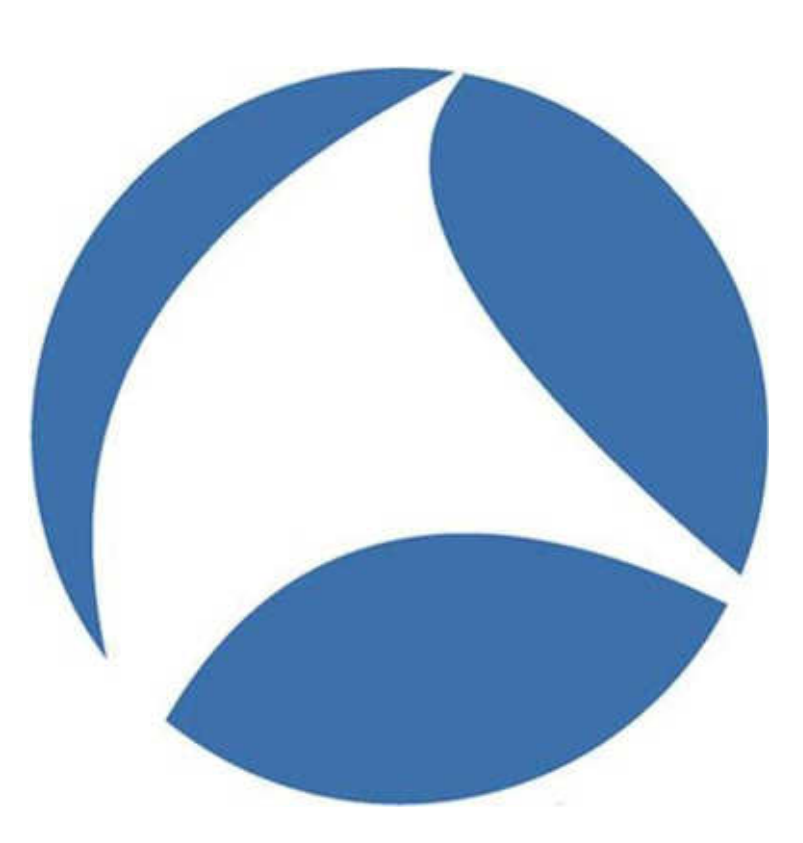

## Which OS has best support?

- One thing to remember:
  - Even if a card says 802.11n or ac, it might not support capturing packets in this mode

#### Ranked

- 1. Linux Widest range of adapters/tools supported
- 2. Windows Best adapter
- 3. OSX
- 4. FreeBSD (> DragonflyBSD > OpenBSD/NetBSD) Android

## What's the best adapter?

- Windows: Airpcap
- Linux:
  - TP-Link WN722N
  - Alfa AWUS051NH v2
- FreeBSD
  - PCI/MiniPCI: Atheros 5xxx
  - USB: TEW-648UBM
- Android: Alfa AWUS036H

#### Resource

• Driver comparison: https://en.wikipedia.org/wiki/Comparison of opensource wireless Vers Wireshark documentation: https://wiki.wire\_lark.org/Cap etup/WLAN

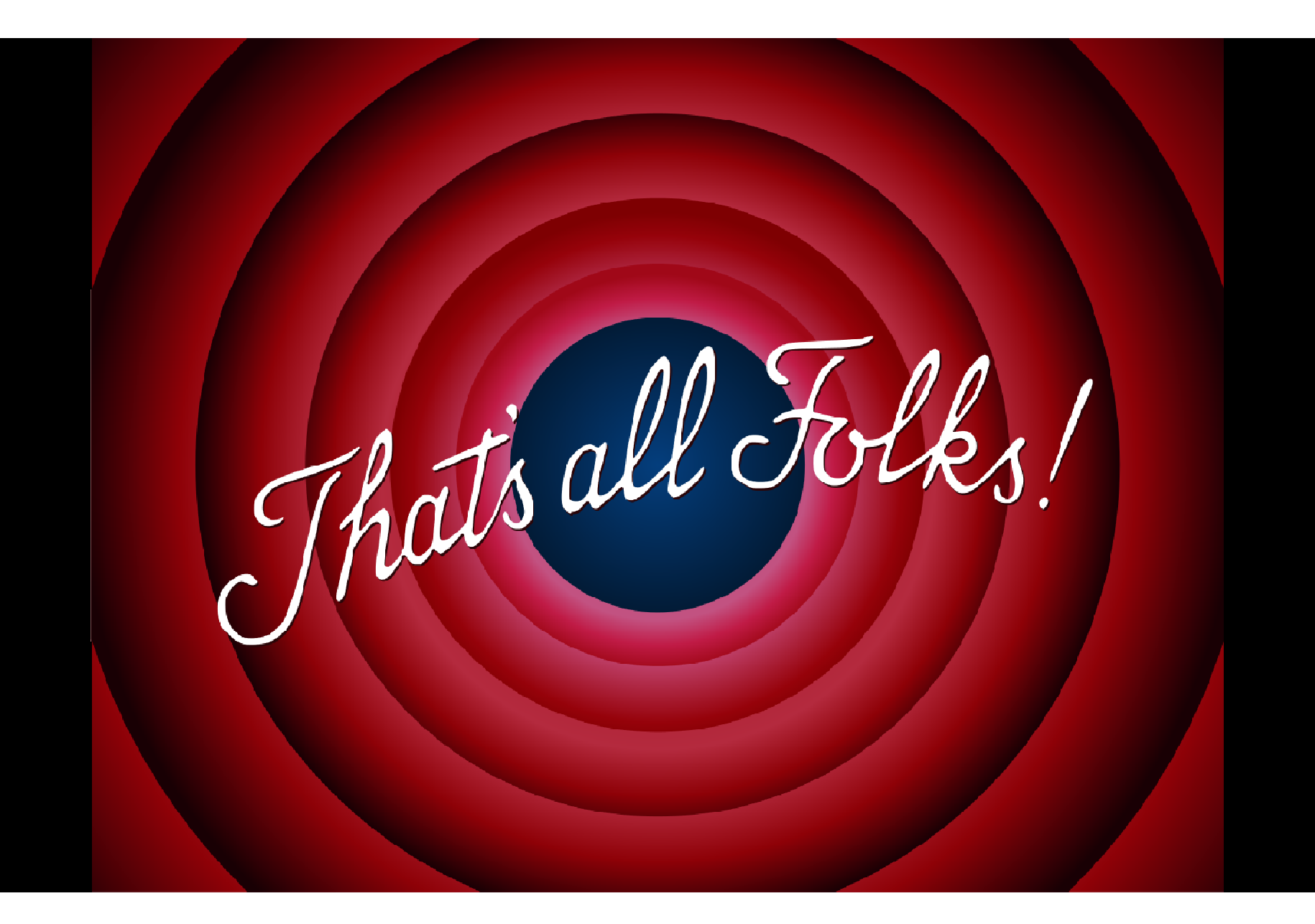